# Przywracanie bazy danych Mongo DB

# Przywracanie bazy danych Mongo DB w systemie Windows

Po wcześniejszym pobraniu MongoDB Database Tools oraz wykonaniu kopii zapasowej bazy Repozytorium za pomocą narzędzia mongodump (zob. <u>Backup bazy danych MongoDB</u>) możliwe jest przywrócenie bazy danych za pomocą narzędzia mongorestore. W tym celu:

 należy uruchomić wiersz polecenia, wpisując cmd w wyszukiwarce w menu "Start" i wybierając opcję "Uruchom jako administrator".

| Wszystko Aplikacje Dokumenty Inter                              | net | Więcej 🔻                                           | × |
|-----------------------------------------------------------------|-----|----------------------------------------------------|---|
| Najlepszy wynik                                                 |     |                                                    |   |
| Wiersz polecenia<br>Aplikacja                                   |     | E.                                                 |   |
| Ustawienia                                                      |     | Wiersz polecenia                                   |   |
| Zamień wiersz polecenia na program<br>Windows PowerShell w menu | >   | Aplikacja                                          |   |
| Wyszukaj w sieci Web                                            |     |                                                    |   |
| 🔎 CMD - Zobacz wyniki z sieci Web                               | >   |                                                    |   |
| ∽ cmd komendy                                                   | >   |                                                    |   |
| 𝒫 cmd ipconfig                                                  | >   | <ul> <li>Przypnii do obszaru startowego</li> </ul> |   |
| , ∕⊂ cmdf                                                       | >   | Przypnij do paska zadań                            |   |
| , ∽ cmd <b>d</b>                                                | >   |                                                    |   |
| ,∽ cmder                                                        | >   |                                                    |   |
| $\mathcal P$ cmd ping                                           | >   |                                                    |   |
|                                                                 |     |                                                    |   |
|                                                                 |     |                                                    |   |
| Я смD                                                           |     |                                                    |   |

```
Otwieranie wiersza polecenia
```

2. Następnie należy wpisać cd, nacisnąć spację i podać ścieżkę do lokalizacji narzędzi MongoDB – w poniższym przykładzie znajdują się one w lokalizacji C:\Program Files\MongoDB\Tools\100\bin.

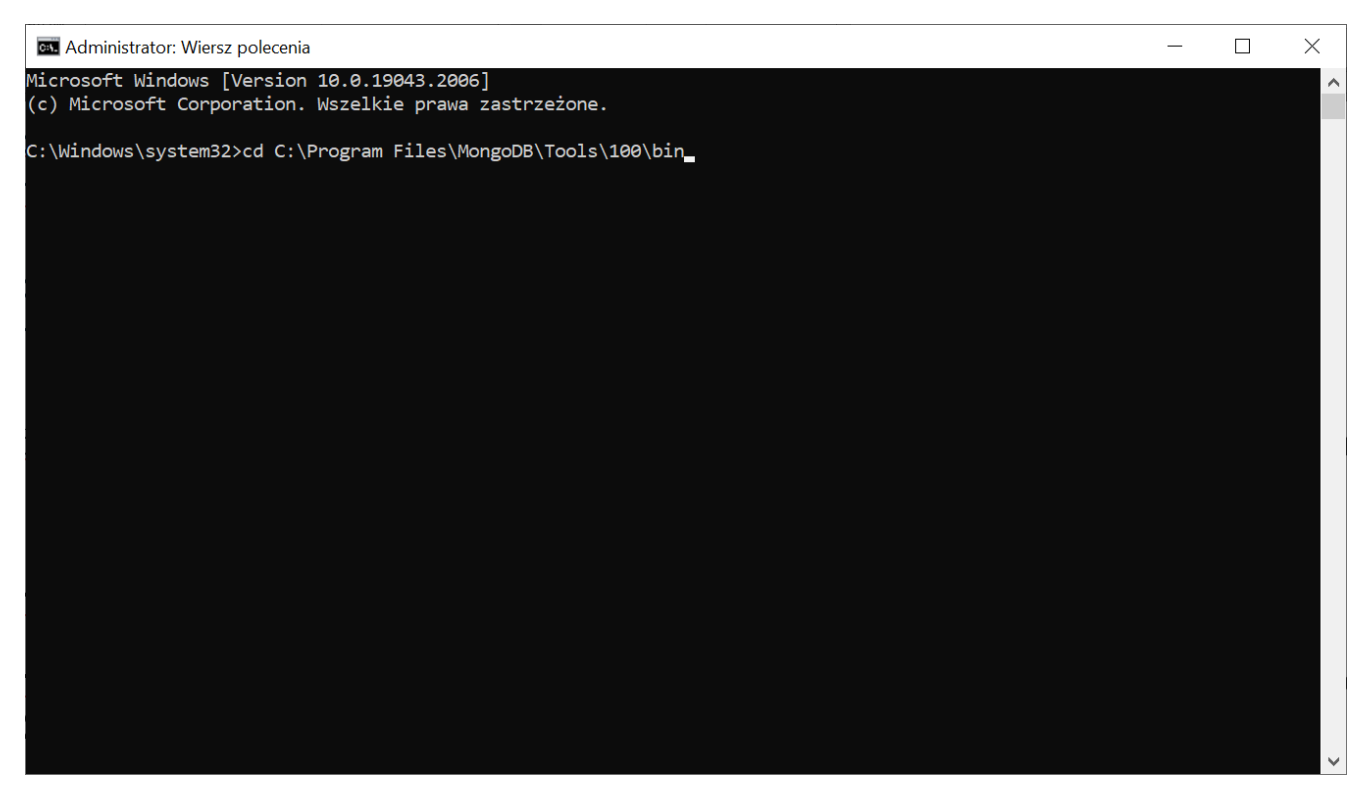

Wprowadzanie lokalizacji narzędzia mongorestore w wierszu polecenia

3. Następnie należy nacisnąć Enter i wprowadzić następującą frazę:

mongorestore
uri="mongodb://MongoUser@localhost/Repository?authSource=Repos
itory" dump/Repository

gdzie:

MongoUser – to nazwa użytkownika, dla którego następuje łączenie się aplikacji Comarch DMS Repozytorium z bazą danych (zob. <u>Repozytorium – instalacja dla administratora</u>)

localhost - nazwa hosta i port

**Repository** – nazwa bazy Repozytorium

dump/Repository – lokalizacja folderu, w którym zapisano kopię

#### zapasową bazy Repozytorium

### 4. Następnie należy nacisnąć Enter.

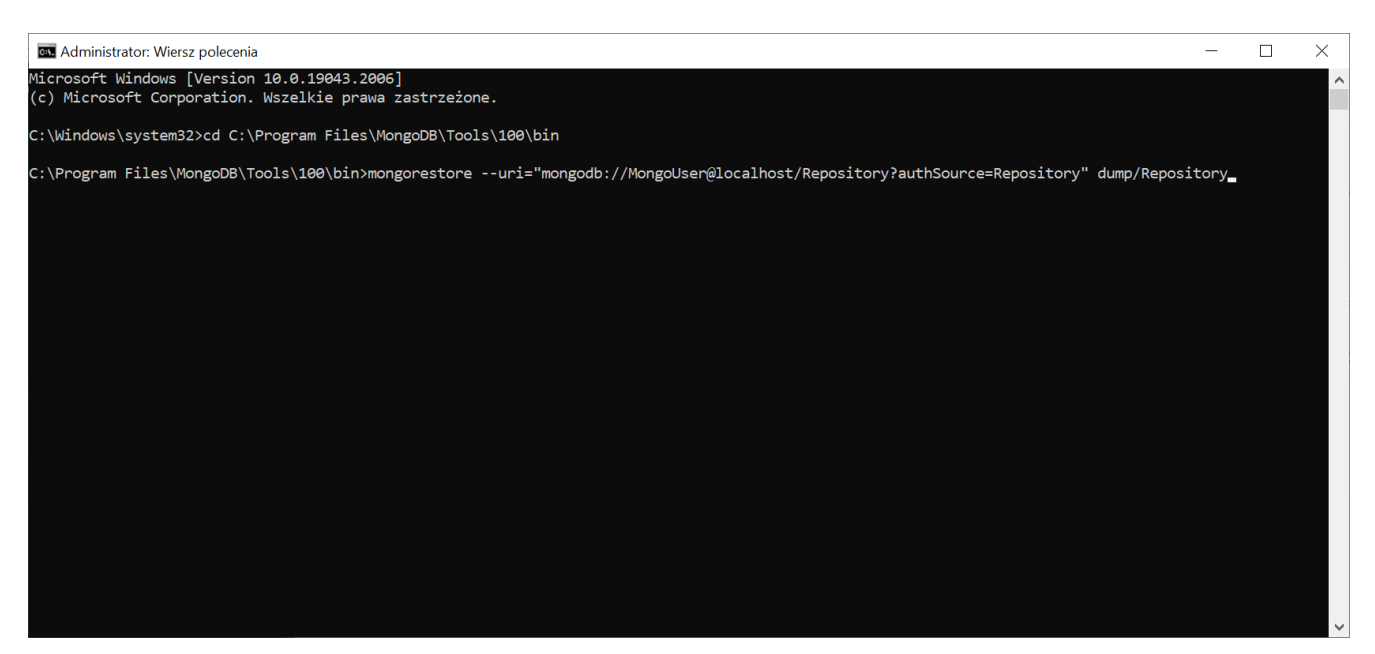

Wprowadzanie connection string do bazy Repozytorium w wierszu polecenia

5. W kolejnym kroku konieczne jest wprowadzenie hasła do Repozytorium dla użytkownika MongoUser – w poniższym przykladzie jest to hasło Passwd1234, analogicznie do przykładu przedstawionego w instrukcji instalacji Repozytorium i w instrukcji tworzenia kopii zapasowej bazy Repozytorium.

Uwaga Hasło nie jest widoczne na ekranie.

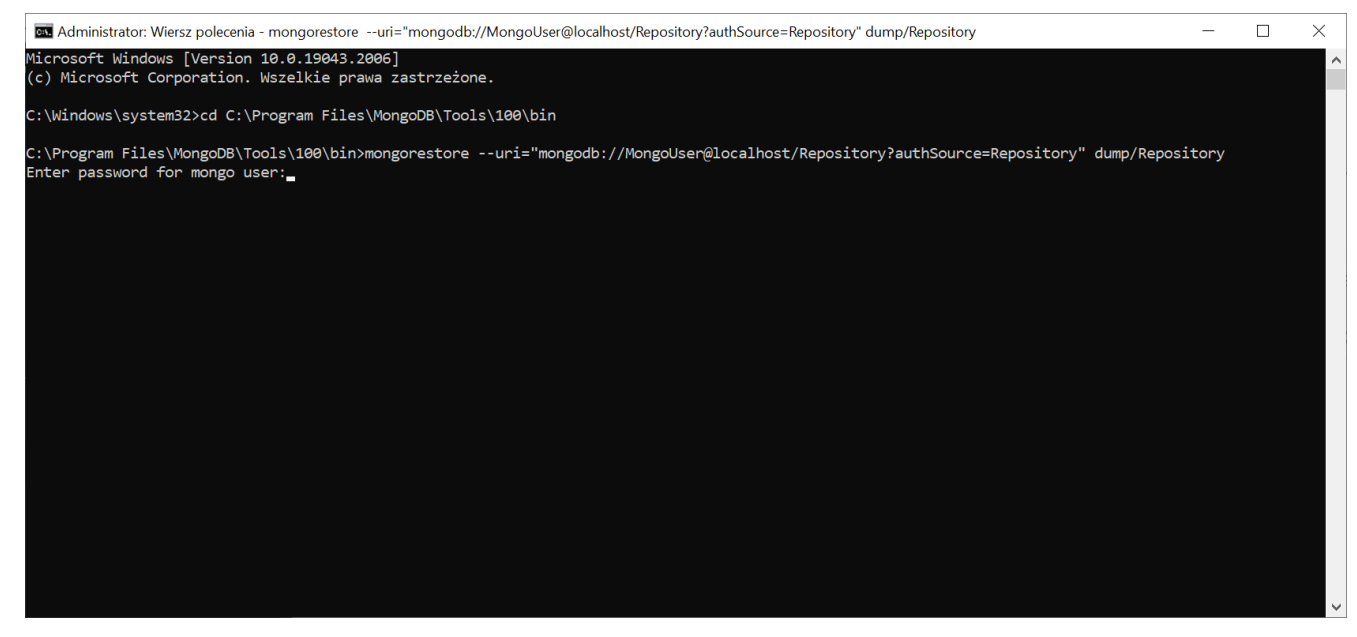

Wprowadzanie hasła użytkownika do bazy Repozytorium

## 6. Po naciśnięciu przycisku Enter następuje przywrócenie kopii zapasowej bazy Repozytorium.

| A desiriate a Missiene a de serie |                                                                                                    |          |
|-----------------------------------|----------------------------------------------------------------------------------------------------|----------|
| Administrator: wiersz polecenia   |                                                                                                    | `        |
| C:\Windows\system32>cd C:\Progr   | am Files\MongoDB\Tools\100\bin                                                                                        | <u>^</u> |
| C.) D                             |                                                                                                    | Г        |
| Enter password for mongo user:    | 100/DIT/Mongorestoreuri= mongoub://Mongousenaiocainost/Repositoryrauthsource=Repository dump/Repository               |          |
| 2022-10-05711.22.36 224+0200      | Thedh andcollection flags are dennecated for this use-case, please usensInclude instead is withnsInclu                |          |
| de=\${DATABASE}.\${COLLECTION}    |                                                                                                    |          |
| 2022-10-05T11:22:36.233+0200      | building a list of collections to restore from $dump \ge 0$                                                           |          |
| 2022-10-05T11:22:36.239+0200      | reading metadata for Repository.Document from dump\Repository\Document.metadata.json                                  |          |
| 2022-10-05T11:22:36.242+0200      | reading metadata for Repository.DownloadProcesses from dump\Repository\DownloadProcesses.metadata.json                |          |
| 2022-10-05T11:22:36.242+0200      | reading metadata for Repository.BackgroundJobs.jobGraph from dump\Repository\BackgroundJobs.jobGraph.metadata.json    |          |
| 2022-10-05T11:22:36.243+0200      | reading metadata for Repository.BackgroundJobs.locks from dump\Repository\BackgroundJobs.locks.metadata.json          |          |
| 2022-10-05T11:22:36.243+0200      | reading metadata for Repository.BackgroundJobs.migrationLock from dump\Repository\BackgroundJobs.migrationLock.metada |          |
| ta.json                           |                                                                                                    |          |
| 2022-10-05T11:22:36.244+0200      | reading metadata for Repository.BackgroundJobs.schema from dump\Repository\BackgroundJobs.schema.metadata.json        |          |
| 2022-10-05T11:22:36.246+0200      | reading metadata for Repository.BackgroundJobs.server from dump\Repository\BackgroundJobs.server.metadata.json        |          |
| 2022-10-05T11:22:36.246+0200      | reading metadata for Repository.Catalog from dump\Repository\Catalog.metadata.json                                    |          |
| 2022-10-05T11:22:36.247+0200      | reading metadata for Repository.Migrations from dump\Repository\Migrations.metadata.json                              |          |
| 2022-10-05T11:22:36.247+0200      | reading metadata for Repository.BulkOperations.tasks from dump\Repository\BulkOperations.tasks.metadata.json          |          |
| 2022-10-05T11:22:36.247+0200      | reading metadata for Repository.Document.chunks from dump\Repository\Document.chunks.metadata.json                    |          |
| 2022-10-05T11:22:36.248+0200      | reading metadata for Repository.Users from dump\Repository\Users.metadata.json                                        |          |
| 2022-10-05T11:22:36.248+0200      | reading metadata for Repository.AttributeDefinition from dump\Repository\AttributeDefinition.metadata.json            |          |
| 2022-10-05T11:22:36.248+0200      | reading metadata for Repository.BackgroundJobs.notifications from dump\Repository\BackgroundJobs.notifications.metada |          |
| ta.json                           |                                                                                                    |          |
| 2022-10-05T11:22:36.249+0200      | reading metadata for Repository.BulkOperations from dump\Repository\BulkOperations.metadata.json                      |          |
| 2022-10-05T11:22:36.249+0200      | reading metadata for Repository.CancellationReason from dump\Repository\CancellationReason.metadata.json              |          |
| 2022-10-05T11:22:36.249+0200      | reading metadata for Repository.IBardSettings from dump\Repository\IBardSettings.metadata.json                        |          |
| 2022-10-05T11:22:36.249+0200      | reading metadata for Repository.Roles from dump\Repository\Roles.metadata.json                                        |          |
| 2022-10-05T11:22:36.250+0200      | reading metadata for Repository.Document.files from dump\Repository\Document.files.metadata.json                      |          |
| 2022-10-05T11:22:36.251+0200      | reading metadata for Repository.DocumentDefinition from dump\Repository\DocumentDefinition.metadata.json              |          |
| 2022-10-05T11:22:36.251+0200      | reading metadata for Repository.RetentionRulesChangelog from dump\Repository\RetentionRulesChangelog.metadata.json    |          |
| 2022-10-05T11:22:36.328+0200      | restoring Repository.Document from dump/Repository/Document.bson                                                      |          |
| 2022-10-05T11:22:36.329+0200      | restoring Repository.Document.files from dump\Repository\Document.files.bson                                          |          |
| 2022-10-05/11:22:36.331+0200      | restoring Repository. Document.chunks from dump\Repository\Document.chunks.bson                                       |          |
| 2022-10-05/11:22:36.359+0200      | restoring Repository.Users Trom dump.Repository/Users.Bson                                                            |          |
| 2022-10-05111:22:36.421+0200      | Tinished restoring Repository.Users (84 documents, 0 tallures)                                                        | $\sim$   |

Przywracanie kopii zapasowej bazy Repozytorium

Przywracanie bazy danych Mongo DB w systemie Linux, dystrybucja Ubuntu

Przywrócenie bazy danych MongoDB na Ubuntu należy przeprowadzić zgodnie z instrukcją producenta dostępną pod adresem: <u>mongorestore – MongoDB Database Tools</u>.

Rozpoczynasz pracę z Comarch DMS Repozytorium i chcesz dowiedzieć się, jak korzystać z programu? A może masz już podstawową wiedzę o Comarch DMS Repozytorium i chcesz dowiedzieć się więcej?

Sprawdź Szkolenia Comarch DMS Repozytorium!

Powrót do początku artykułu